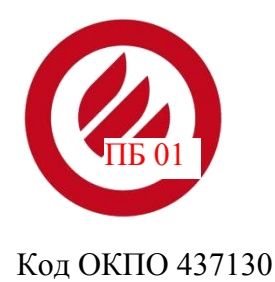

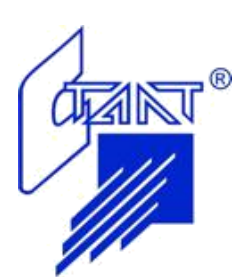

# Запрос версии ПО с прибора Посейдон Н-ПТО-Е

Санкт-Петербург 2019 1. Внешний вид панели управления прибора «Посейдон – H-ПТ0-Е» и расположение органов управления.

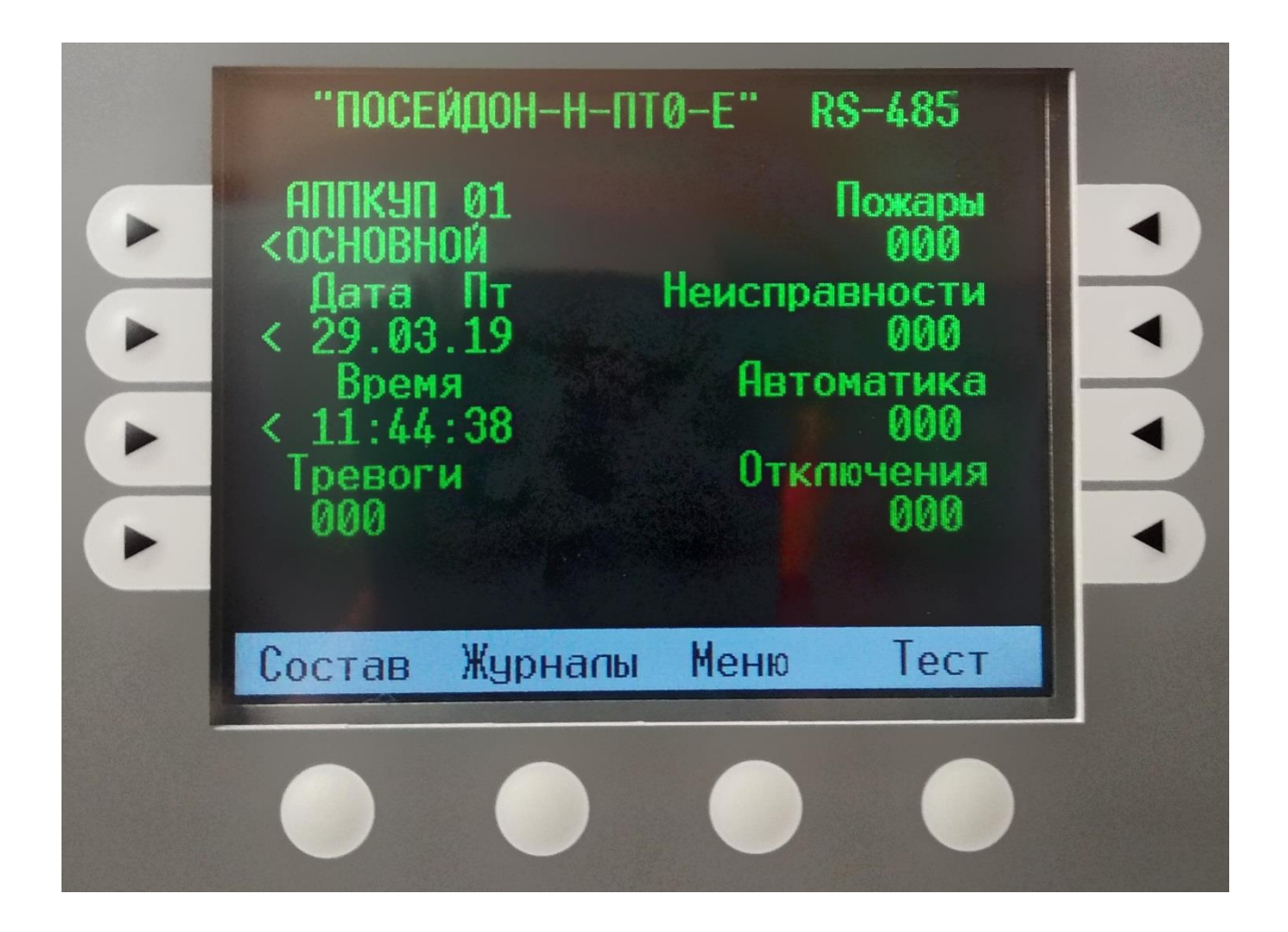

Внешний вид панели управления прибора «Посейдон – H-ПТО-Е»

## 2. Получение информации о версии прибора

Для получение информации о версии прибора через интерфейс прибора «Посейдон Н-ПТО-Е» необходимо выполнить следующии операции:

#### 1. Меню «Посейдон Н-ПТО-Е»

Войдите в меню прибора «Посейдон Н-ПТО-Е» нажав кнопку «МЕНЮ»

| "ПОСЕЙДОН-Н-П<br>АППКУП 01<br>«ОСНОВНОЙ<br>Дата Пт<br>« 29.03.19<br>Время<br>« 11:45:09<br>Тревоги<br>000 |         | TO-E" RS-485<br>Пожары<br>000<br>Неисправности<br>000<br>Автоматика<br>000<br>Отключения<br>000 |      |  |
|----------------------------------------------------------------------------------------------------|---------|-------------------------------------------------------------------------------------------------|------|--|
| Состав                                                                                                    | Журналы | Меню                                                                                            | Тест |  |
|                                                                                                    |         |                                                                                                 |      |  |

Внешний вид «Посейдон Н-ПТО-Е»

Лист 3 из 12

## В открывшемся окне показанном ниже

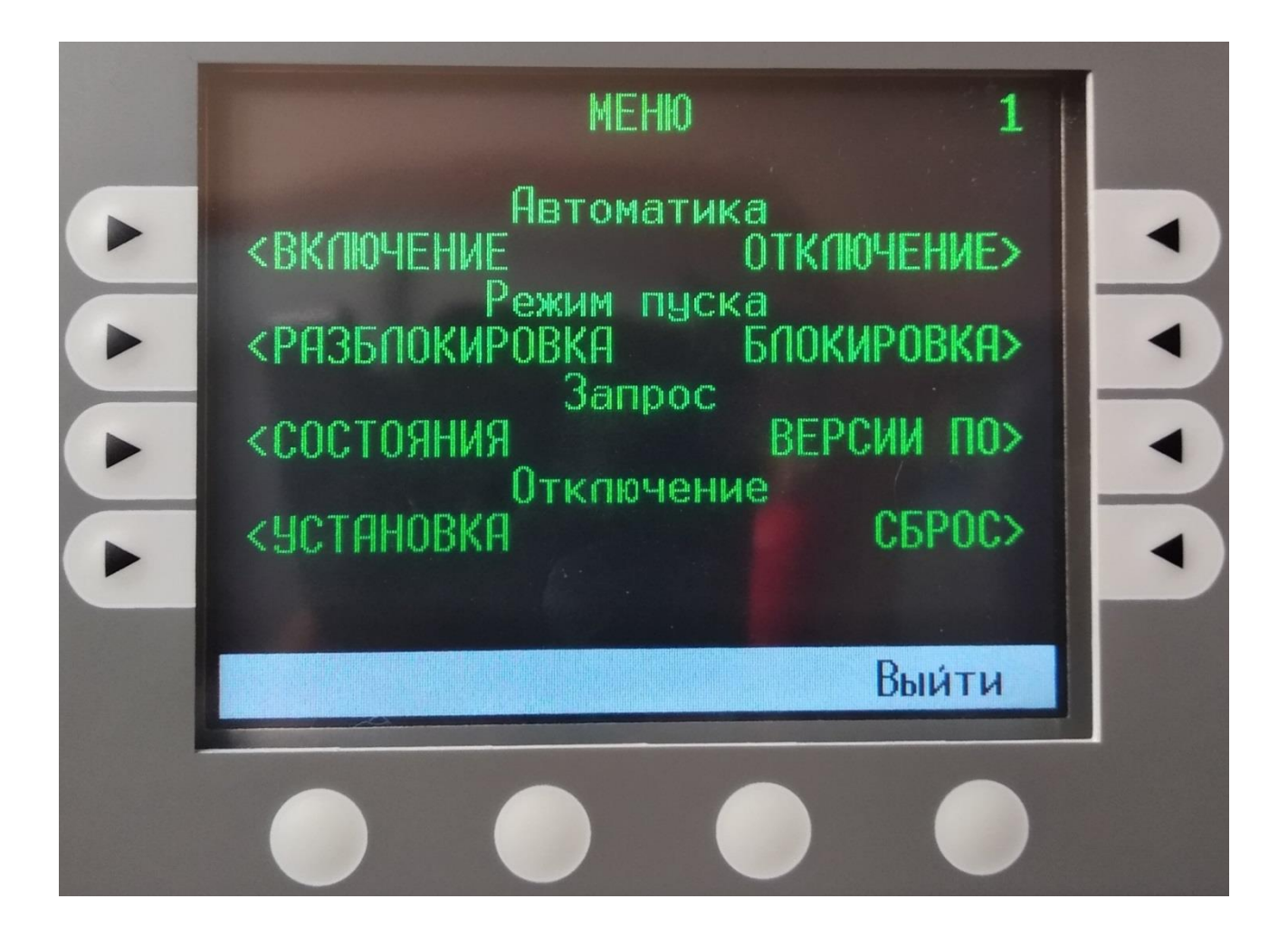

Меню «Посейдон Н-ПТО-Е»

#### выберите пункт «ВЕРСИИ ПО»

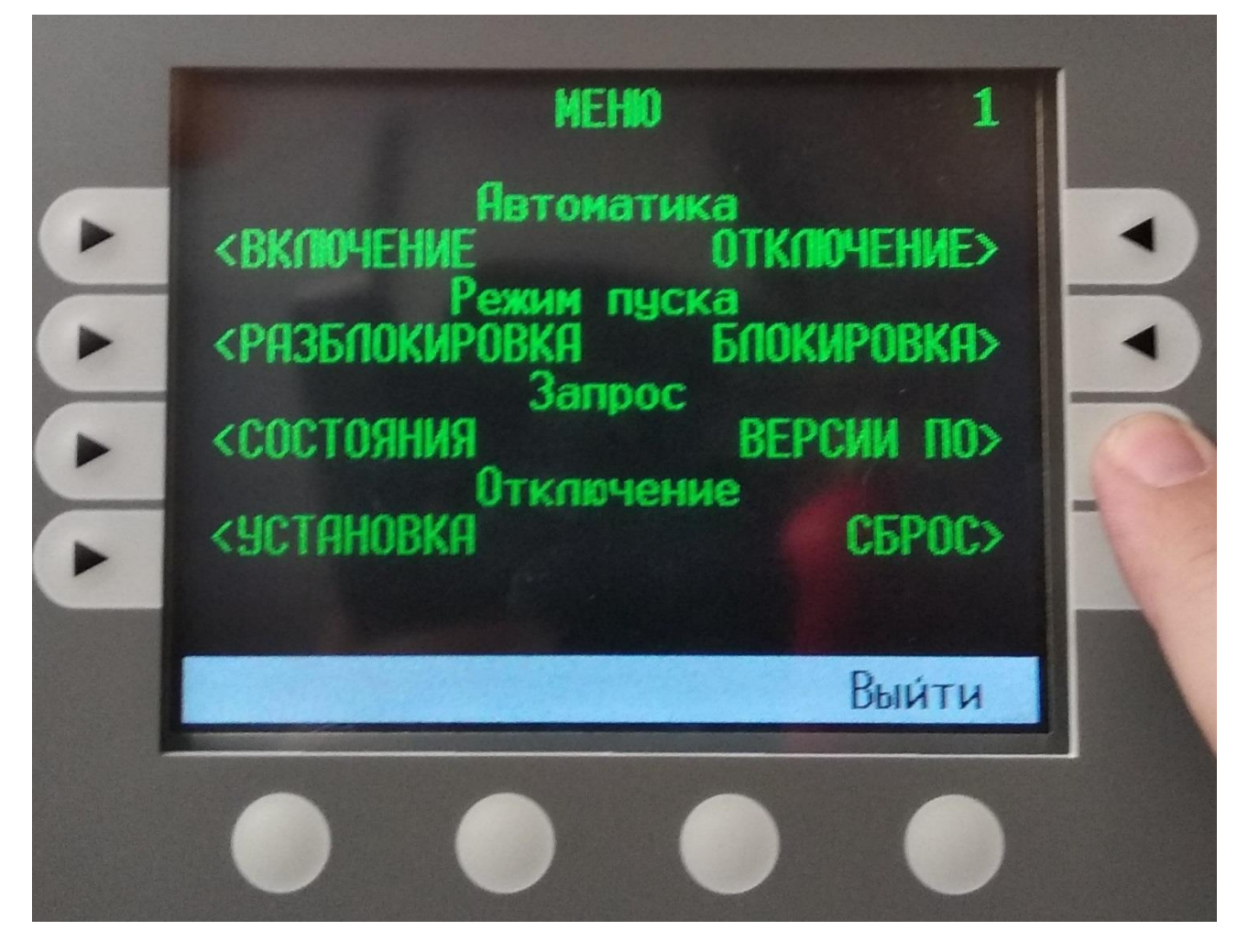

Выбор пункта меню «Посейдон Н-ПТО-Е»

#### В открывшемся окне показанном ниже

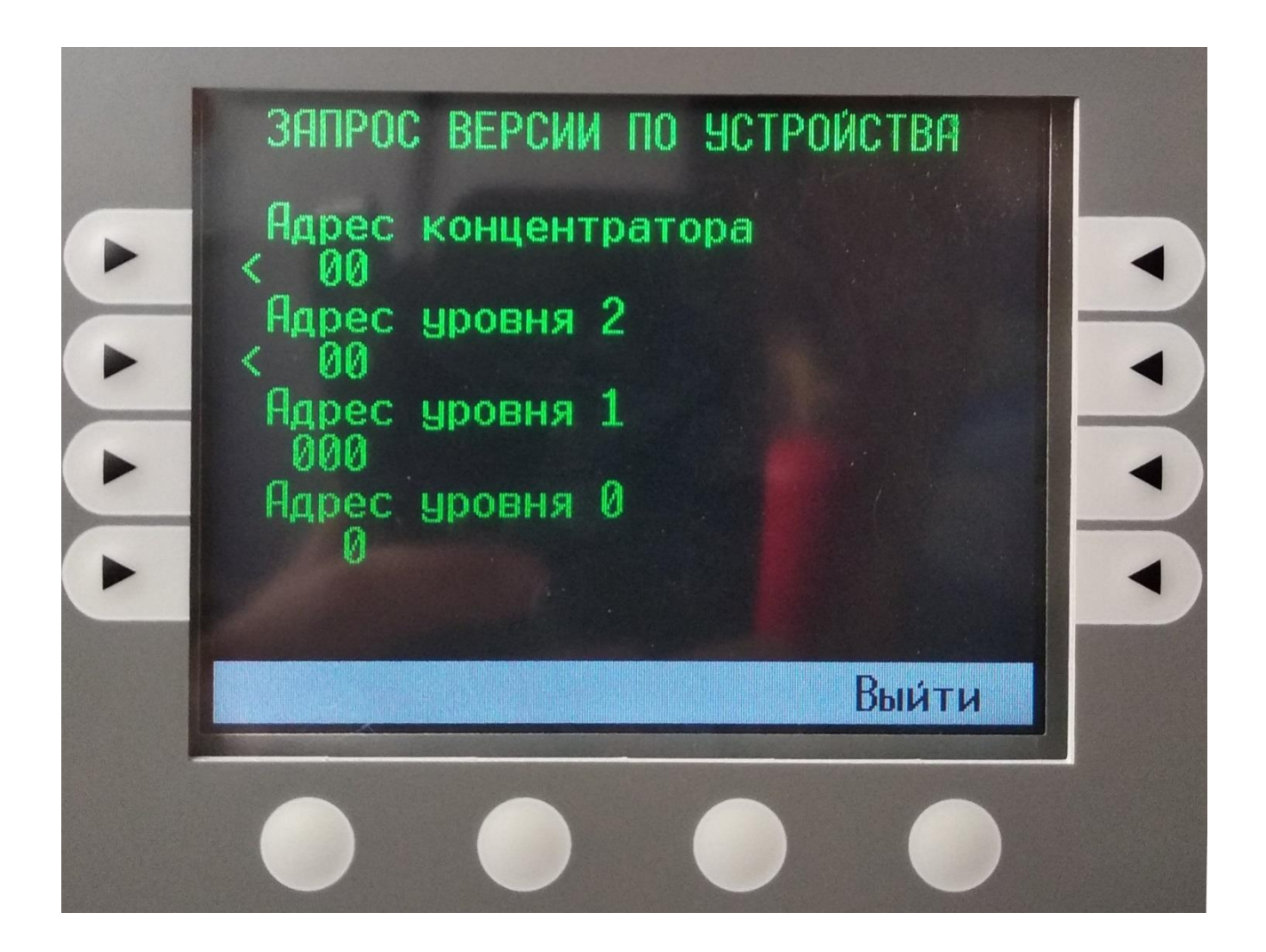

Пункт меню «ЗАПРОС ВЕРСИИ ПО УСТРОЙСТВА»

Выберете пункт «Адрес уровня 2», если у Вас прибор находиться в линии прибора Посейдон Н-ПТО-Е»

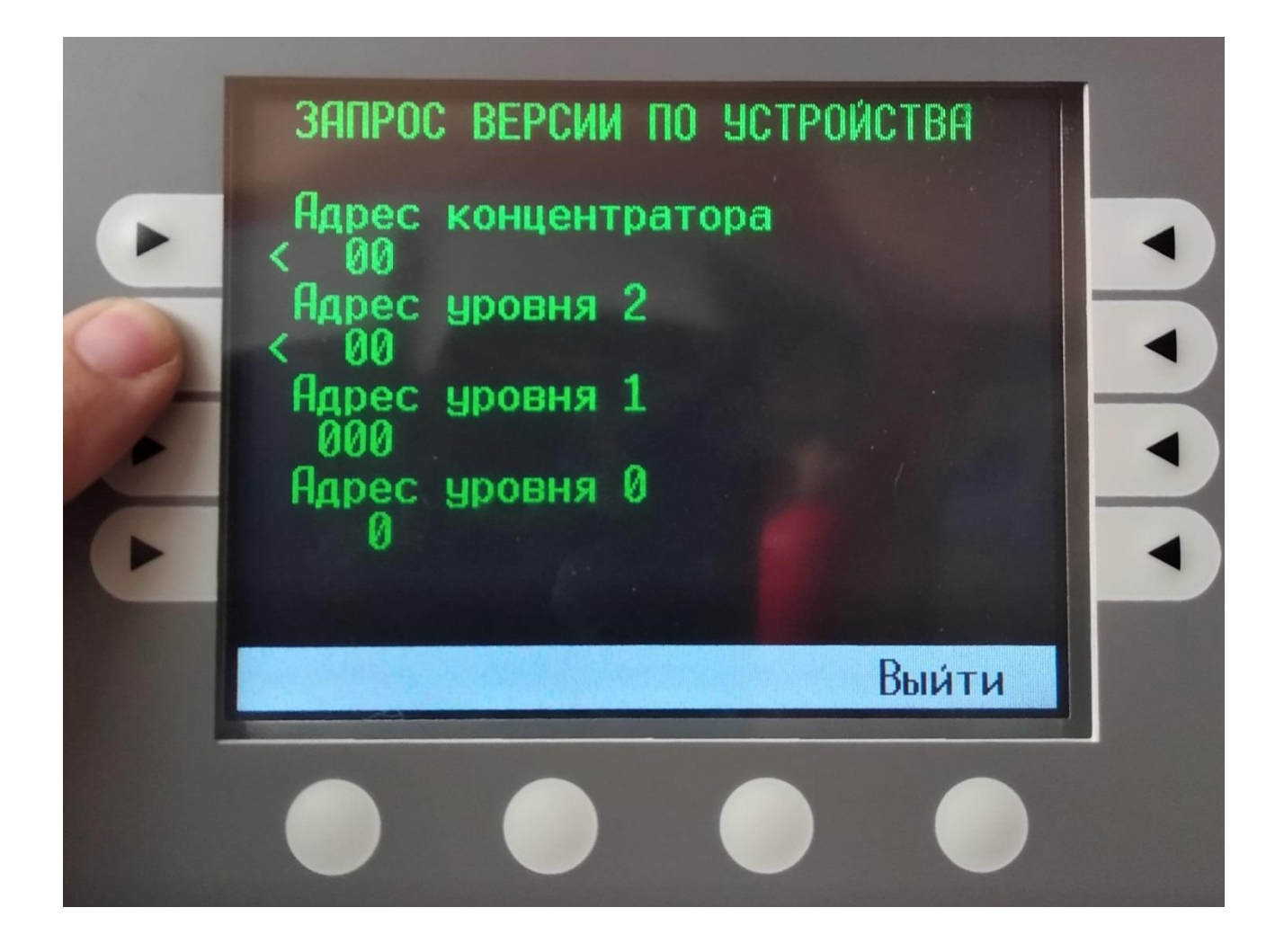

Выбор пункта меню «Адрес уровня 2»

#### В данном пункте необходимо ввести адрес прибора

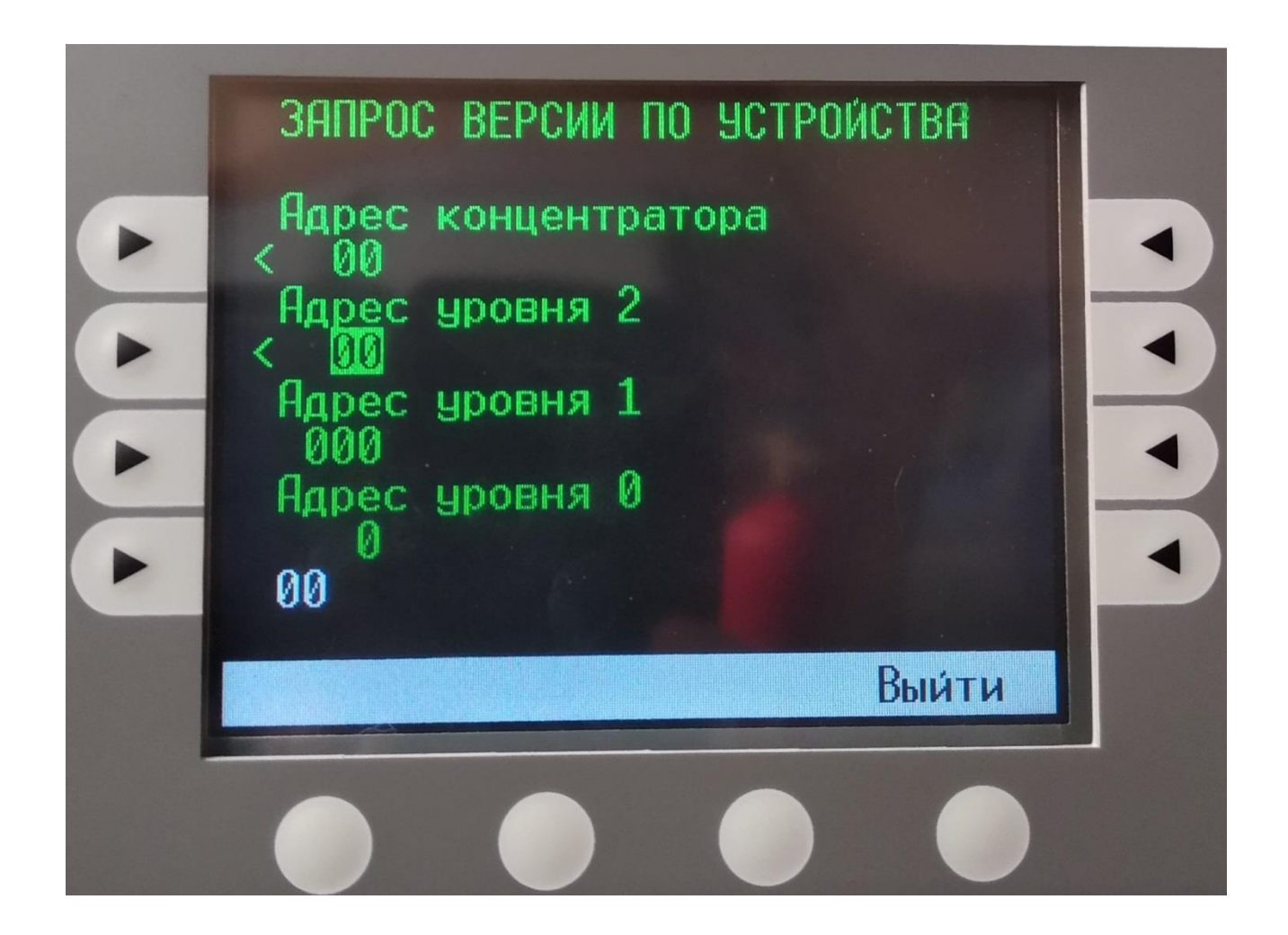

Пункт меню «Адрес уровня 2»

Данный адрес задаётся DIP-переключателем непосредственно на приборе.

После ввода адреса нажмите кнопку «ОК»

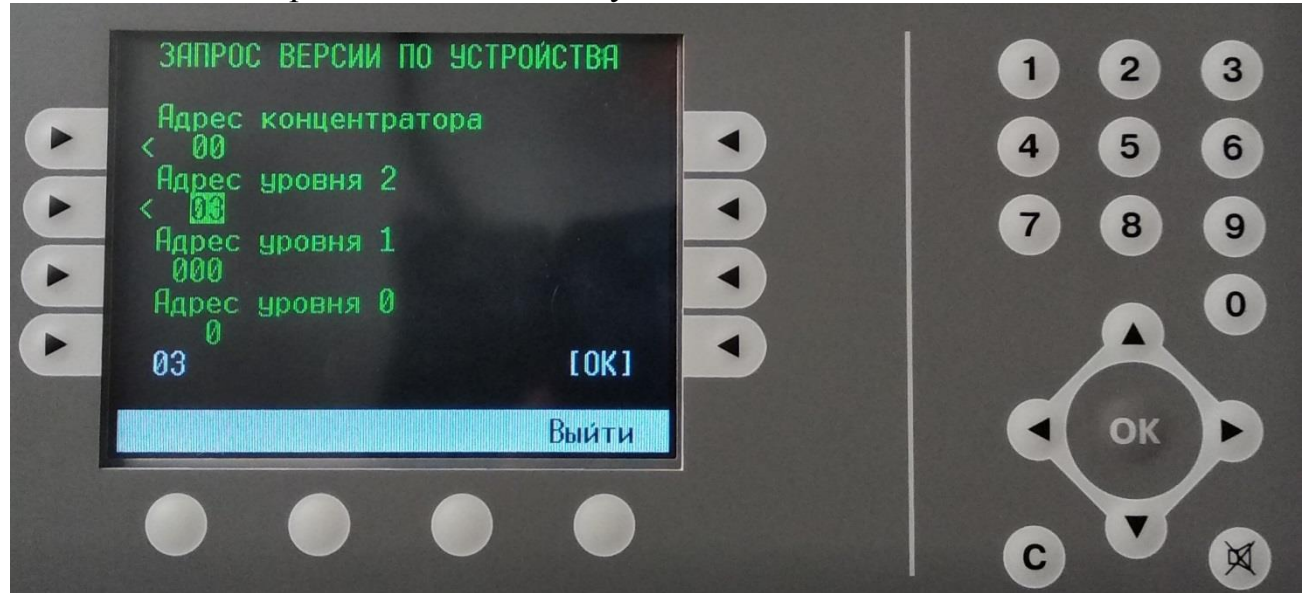

Окончание ввода адреса

## Версия ПО устройства

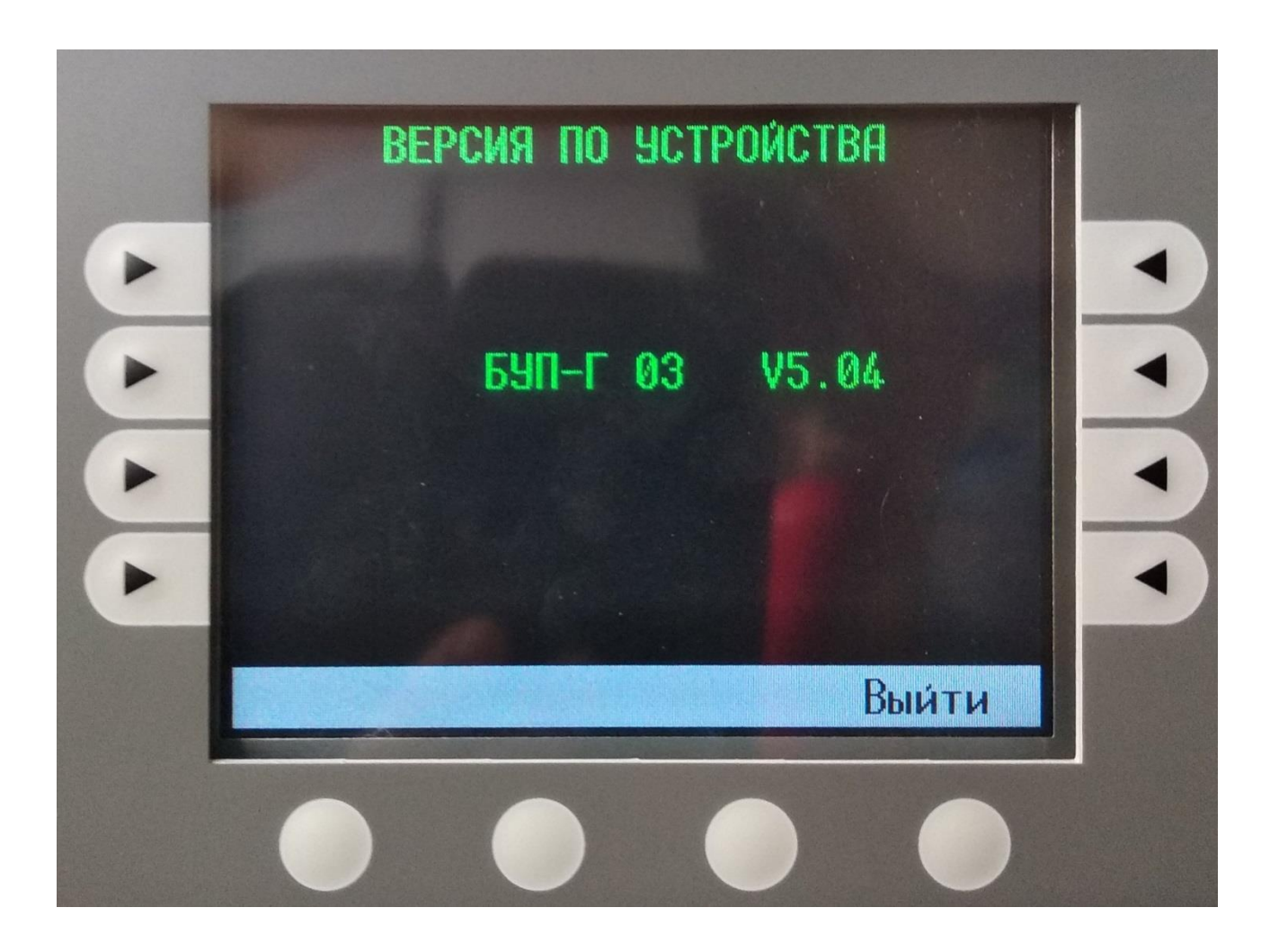

Версия ПО устройства

Выберете сначала пункт «Адрес концентратора», затем «Адрес уровня 2», если у Вас прибор находиться под концентратором Посейдон Н-К-Е»

| ЗАПРОС<br>Адрес<br>< 20<br>Адрес<br>< 17<br>Адрес<br>000<br>Адрес<br>0<br>17 | : ВЕРСИ<br>концент<br>уровня<br>уровня<br>уровня | И ПО<br>грат<br>2<br>1<br>0 | <b>YCTPO</b><br>opa | И́СТВА<br>[OK] |  |
|------------------------------------------------------------------------------|--------------------------------------------------|-----------------------------|---------------------|----------------|--|
|                                                                              |                                                  |                             |                     | Выйти          |  |
|                                                                              |                                                  |                             |                     |                |  |

Установка адреса прибора под концентратором

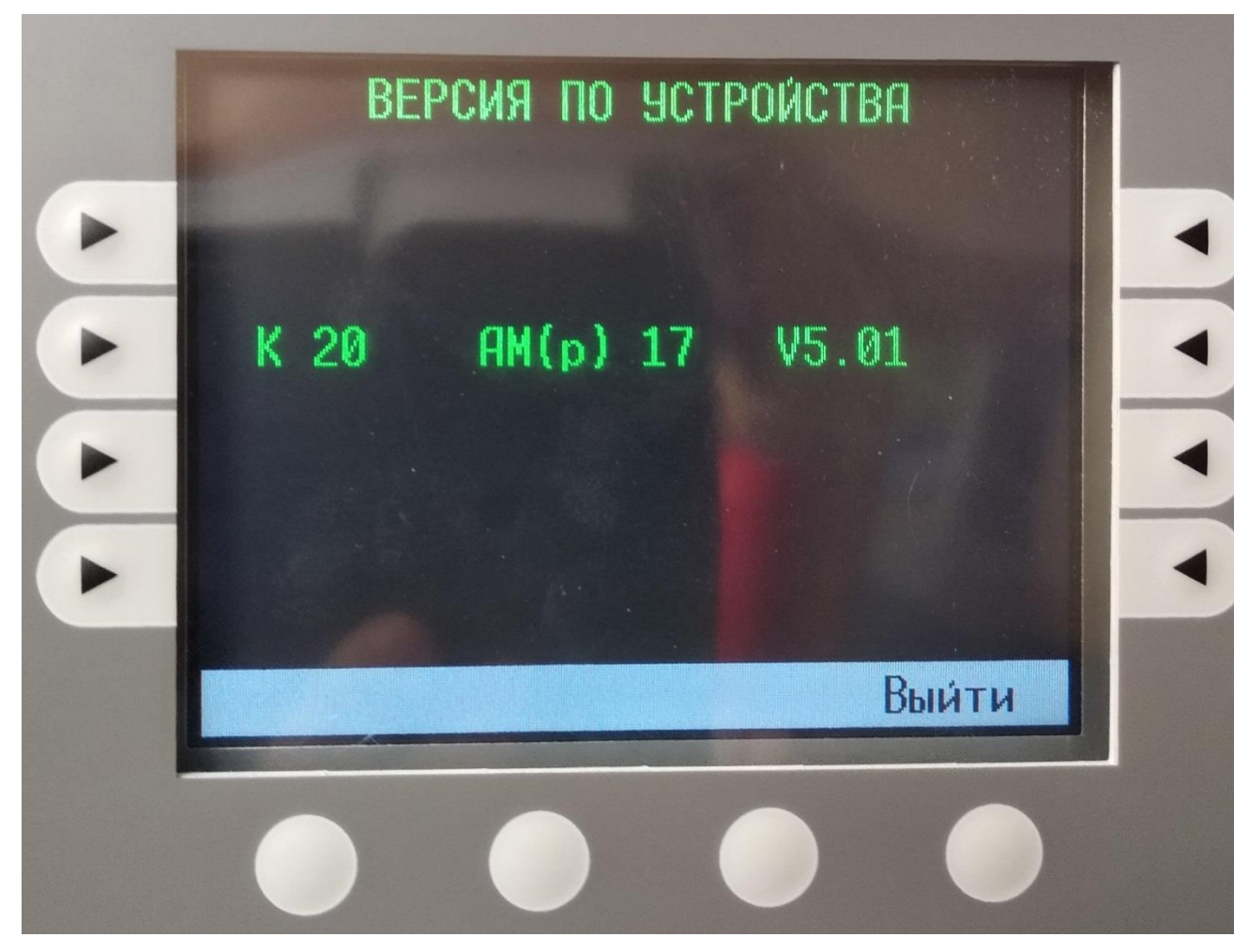

Версия ПО устройства под концентратором

Версия ПО устройства под концентратором